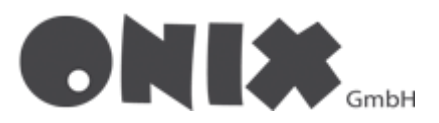

# Create a new email address in Outlook 365

# Initial Setup

- 1. Click in the top left, on "File"
- 2. In the "Info" Tab, click on "Add Account"

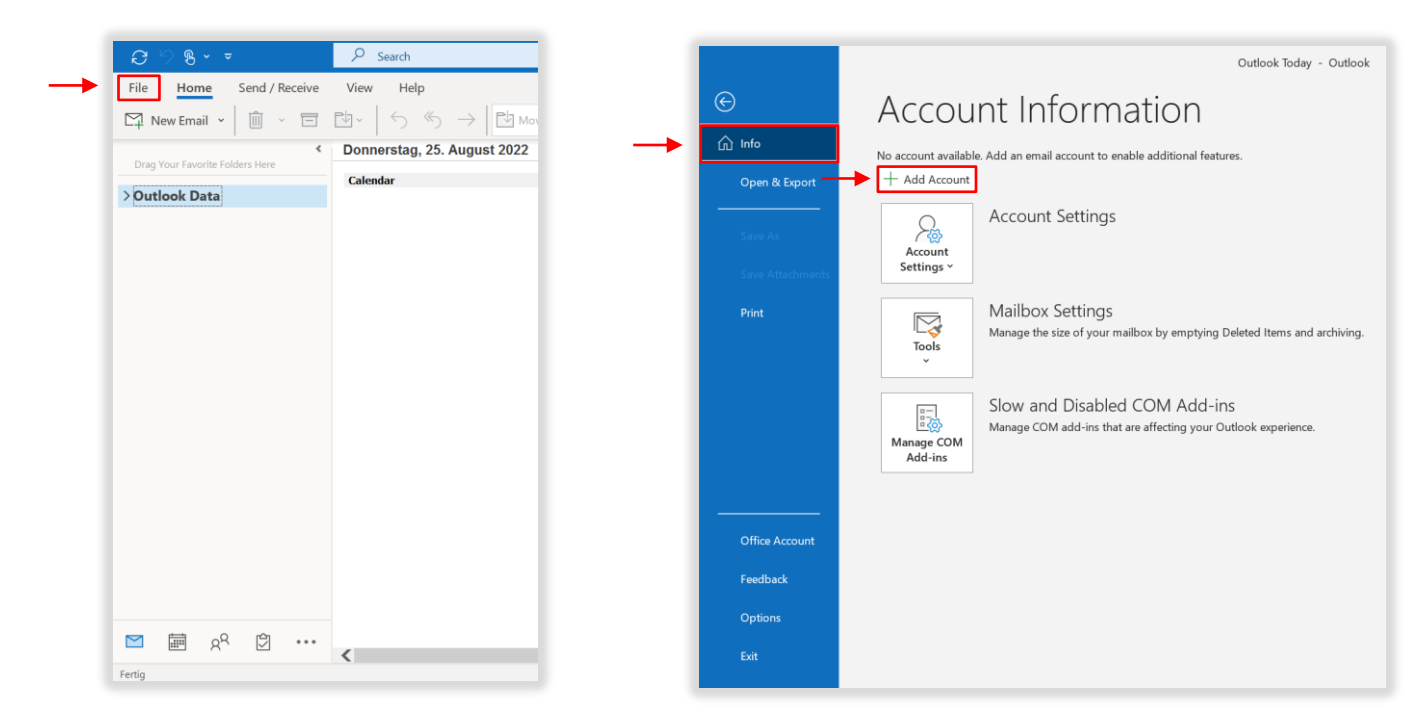

- 3. The setup wizard will open
- 4. Enter your email address in the field
- 5. Then click on "Advanced options"
- 6. Check the box "I want to set up my account manually"
- 7. Click on "Connect"

| ×                                                               | ×                                                               |
|-----------------------------------------------------------------|-----------------------------------------------------------------|
| Outlook                                                         | Outlook                                                         |
| Email address<br>example@onix.de                                | Email address<br>example@onix.de                                |
| Advanced options 💌                                              | Advanced options  Advanced op my account manually Connect       |
| No account? Create an Outdook.com email address to get started. | No account? Create an Outbook.com email address to get started. |

# Add another email address

- Skip this step, if you already started the setup wizard
- 1. Click on the "File" button
- 2. Click on "Account settings" in the "Info" tab
- 3. In the expanded menu, click on "Account Settings..."
- 4. Another window will open
- 5. In the tab "Email", click on "New..."
- 6. The setup wizard will be opened
- 7. Now follow "step 3" in the "initial setup".

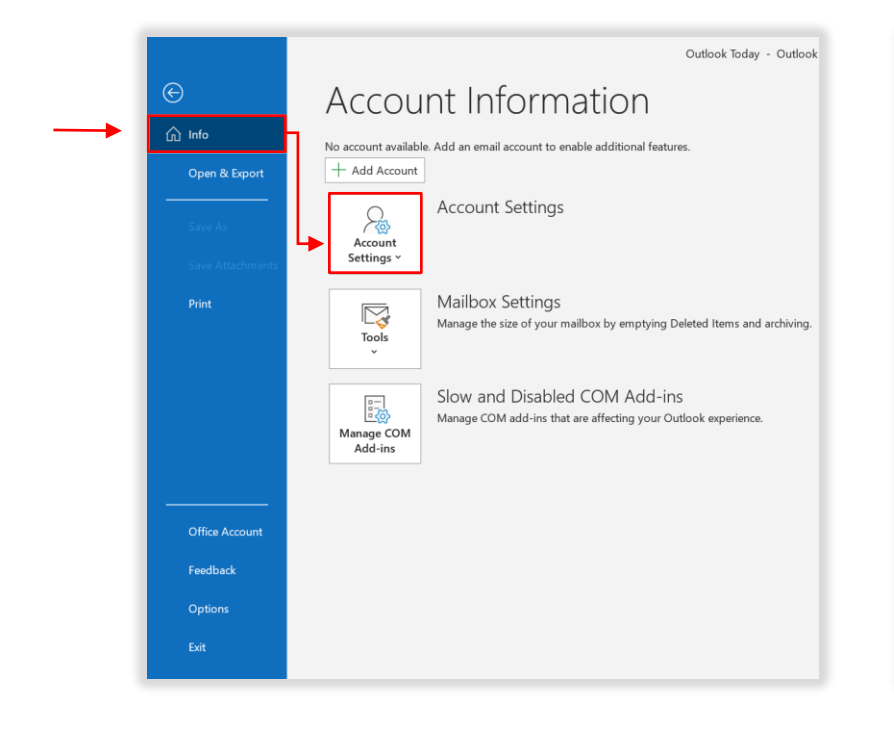

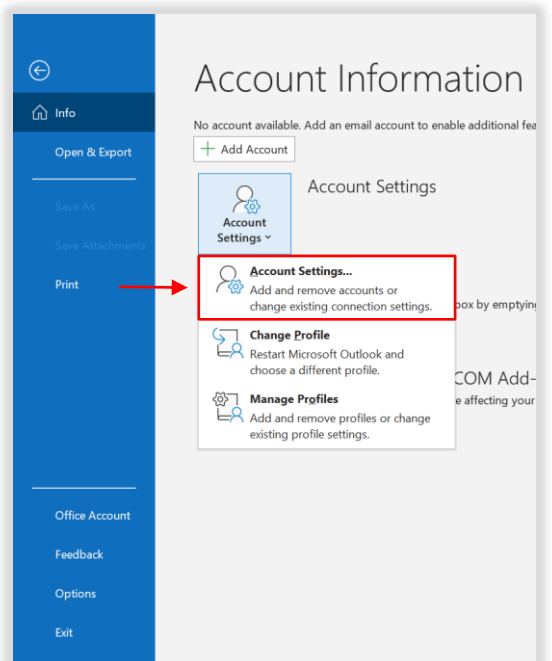

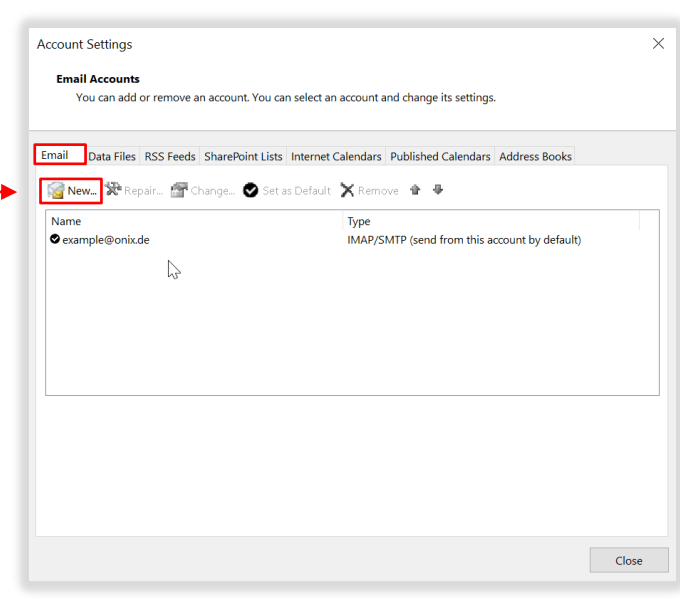

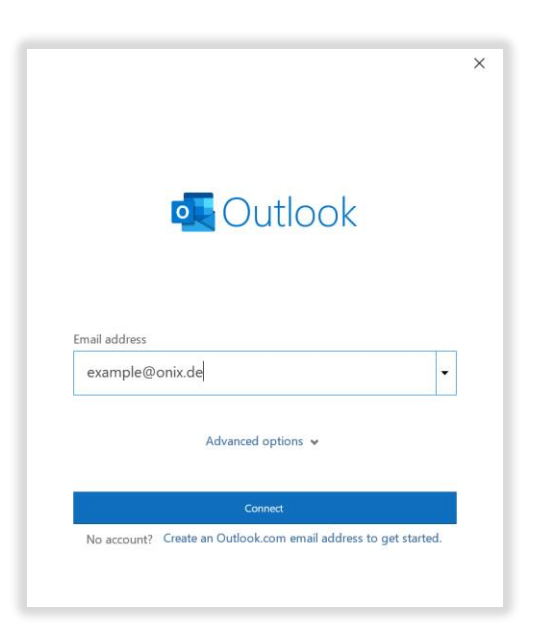

- 8. After you click "Connect", you need to decide whether you want to use IMAP or POP3
- Use IMAP, if you want to get your data from the server
- Use **POP3**, if you want to store your data locally

| outlook       |             |                             |        | × |
|---------------|-------------|-----------------------------|--------|---|
| Advanced setu | р           |                             |        |   |
| Microsoft 365 | Outlook.com | Exchange                    | Google |   |
| POP           | IMAP        | Exchange 2013<br>or earlier |        |   |
| Go back       |             |                             |        |   |

- 9. When you have decided, write the correct values for their selection in the [Incoming Server, Outgoing Server, Ports and Encryption Method] fields.
- 10. After that click on "Next"

#### IMAP

#### POP3

Server= imap.onix.de Port= 993 [SSL/TLS]

## smtp.onix.de Port= 587 [STARTTLS]

| IMAP Account Settings                       |                |
|---------------------------------------------|----------------|
| example@onix.de                             | (Not you?)     |
| Incoming mail                               |                |
| Server imap.onix.de Port                    | 993            |
| Encryption method SSL/TLS -                 |                |
| Require logon using Secure Password Authent | tication (SPA) |
| Outgoing mail                               |                |
| Server smtp.onix.de F                       | Port 587       |
| Encryption method STARTTLS -                |                |
| Require logon using Secure Password Authent | tication (SPA) |
|                                             |                |
|                                             |                |
|                                             |                |
|                                             |                |
|                                             |                |
|                                             |                |

Server= pop3.onix.de Port= 995 [SSL/TLS]

## smtp.onix.de Port= 587 [STARTTLS]

|                                      | ×                        |
|--------------------------------------|--------------------------|
| POP Account Settings                 |                          |
| example@onix.de                      | (Not you?)               |
|                                      |                          |
| Incoming mail                        |                          |
| Server pop3.onix.de                  | Port 995                 |
| This server requires an encrypted of | onnection (SSL/TLS)      |
| Require logon using Secure Passwo    | ord Authentication (SPA) |
| Outgoing mail                        |                          |
|                                      | Dent For                 |
| Server smtp.onix.de                  | Port 587                 |
| Encryption method STARTTLS 🔻         |                          |
| Require logon using Secure Passwo    | ord Authentication (SPA) |
| Message delivery                     |                          |
| Use an existing data file            |                          |
|                                      | Browse                   |
|                                      |                          |
|                                      |                          |
|                                      |                          |
| Go back                              | Next                     |
|                                      |                          |
|                                      |                          |
|                                      |                          |
|                                      |                          |

- 11. Now enter your previously set password
- 12. After that, click on "Connect"
- 13. You will now be logged in, if everything worked out click on "Complete process"
- 14. A test message will be generated automatically
- 15. You have successfully set up your E-Mail-Address

| IMAP Account Settings<br>example@onix.de | (Not you?) |
|------------------------------------------|------------|
| Password                                 | ି          |
|                                          |            |
|                                          |            |
|                                          |            |
|                                          |            |
| Go back                                  | Connect    |
|                                          |            |

• If an error has occurred, go to the Error messages section

### Error messages

- When you login, the following windows opens
  - 1. Check your password
  - 2. Check your username
  - 3. if both are true, Inform your Administrator

| Internet Email - example@onix.de                                                                                                    |            | $\times$        |  |
|----------------------------------------------------------------------------------------------------|------------|-----------------|--|
| Provide the second second seco |            |                 |  |
|                                                                                                    | Server     | imap.onix.de    |  |
|                                                                                                    | User Name: | example@onix.de |  |
|                                                                                                    | Password:  | ****            |  |
| Save this password in your password list                                                                                                    |            |                 |  |
|                                                                                                    |            | OK Cancel       |  |